# 「BIM 基礎知識診断テスト操作の手引き」

■診断テストサイトへの入場 診断情報通知メールに記載のURLから診断サイトに入場してください。

## ■ログイン

診断情報通知メールに記載の ID・パスワードで「BIM 基礎知識診断テスト」 にログインしてください。

- ■「受診にあたっての注意事項」をよく確認してください。
  - 1.「受診します」のボタンをクリックすることにより、テストを開始します。
     2.テスト時間は 60 分間です。残り時間が画面に表示されます。
  - 3.「テスト終了」のボタンを押すと、テスト時間内でもテストを終了することが出来ます。テスト終了ボタンは画面の左下部分にあります。 ※テストを終了する場合、

画面右上部の「×閉じる」ボタンで終了させないでください。

- 4.問題は全部で 30 問です。問題表示を切替える事により、どの問題も解答する ことが出来ます。
- 5.「テスト終了」までは何回でも解答を修正することが出来ます。
- 6.機器ややネットワーク回線の不良により、テスト途中で中断し、続行不能となった 場合を除き、再度受診は出来ません。続行不能となった場合は事務局にご連絡ください。

■コンテンツ「BIM 基礎知識診断テスト」をクリックすると診断テストに移ります。

| BIM 基礎知識診断<br>BIM Basic Knowledge Diag                                                                                                    | FZP                                                                                                    |
|----------------------------------------------------------------------------------------------------|----------------------------------------------------------------------------------------------------|
|                                                                                                    | Login                                                                                                    |
|                                                                                                    | 受清省ID                                                                                                    |
|                                                                                                    | bs)001                                                                                                    |
|                                                                                                    |                                                                                                    |
|                                                                                                    | 〇ノスシードを発音<br>Logn                                                                                                    |
| 受鲸当Ⅱ                                                                                                    | 0、バスワード、を入力して、ログインボタンを押してください。                                                                                                    |
| たい<br>たい<br>たい<br>たい<br>たい<br>たい<br>たい<br>たい<br>たい<br>たい                                                                                                    | な<br>あた後を時  よたSSAIDE<br>ままた。2021/03/93                                                                                                    |
| BIM 基礎知識診断<br>BIM Basic Knowledge Diagno<br>コンテンツ                                                                                                    |                                                                                                    |
| BIM基礎知識診断シス                                                                                                    | テム※必ず注意事項を読んでから受診してください                                                                                                    |
|                                                                                                    |                                                                                                    |
| ✓ BIM基礎知識診断テスト                                                                                                    | של <del>ז</del> לב                                                                                                    |
| 受診にあたっての注                                                                                                    | 主意事項(必ずお読みください)                                                                                                    |
| <ol> <li>「受除します」のボタンをク</li> <li>二テスト時間は00分間です。対</li> <li>「テスト検打」のボタンを押<br/>左下部分にごいます。</li> <li>ホテストを時期内に載了する場</li> <li>4.周期は金額で50間です。問題</li> <li>5.「テスト検打」はでは、利用</li> <li>6.構造やなットワーク回線のへん。<br/>ん。核行不可能となった場合は1</li> </ol> | リックすることにより、テストを開始します。<br>りめ周辺が画前にたまごされます。<br>さく、テスト時间内でもテストを建すすることが出来ます。テスト核丁ボタンは開始の<br>着 1x回しる1水タンで終了きせないでください。<br>は次系切換れる争いにより、どの問題でも所当することが出来ます。<br>でも所容を終加することが出来ます。<br>ほことり、デストを知て中断い、核行不可能となった場合を除き、円受渉は出来ませ<br>財務向にご使用ください。 |

|                | コンテンツ |  |
|----------------|-------|--|
| ✓ BIM基礎知識診断テスト |       |  |

### ■診断テストの開始

「受診します」ボタンを押すと設問-O1 が表示されテスト開始され、60 分間のテストが 開始されます。

# 診断テストの開始

### ■解答画面

1~4の選択肢の中から正答と思われる番号をチェック してください。

テストが終了するまで、何度でも修正が出来ます。

解答状況:解答済の設問にが設定されます。

設問番号を選択するとその設問に移動で

### きます。

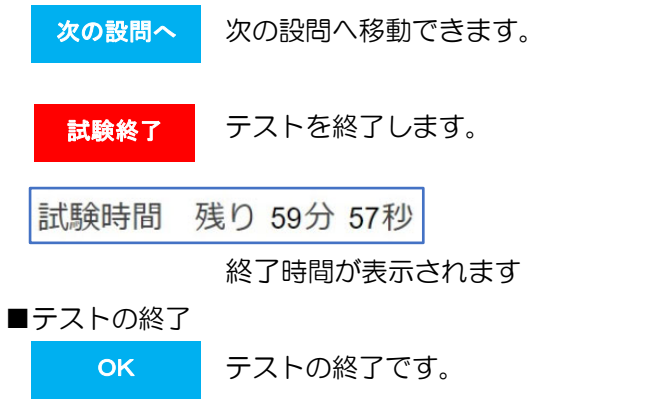

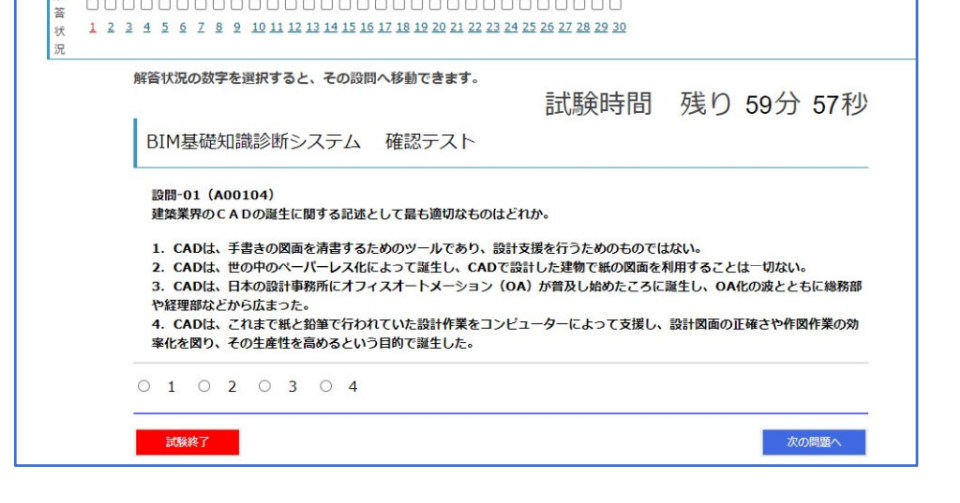

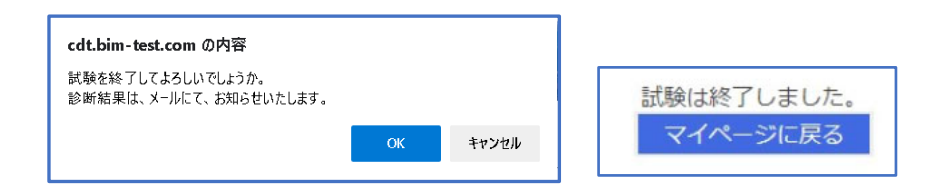

### ■診断結果の通知

テストが終了するとメールにて診断結果が送信されます。

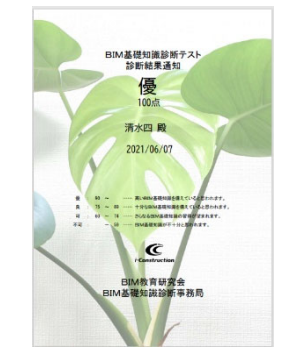